This job aid provides Training Managers and VBA TMS Admins\* with instructions on adding employees to (and removing them from) FY16 Compensation Service classes in TMS. Section 2 lists the proper actions to take when employees change job positions.

\* In order to edit Compensation Service's classes, TMS Admins must obtain OMGT domain access by contacting the VBA Domain Manager at <u>Arthur.Edmonds@va.gov</u>

## Section I: Add or remove employees to/from a FY16 Compensation Service class

- 1. Select Learning from the TMS Admin home screen.
- 2. Select **Classes** from the left-hand menu.
- 3. Input the desired Class ID in the Class ID field and select Search.
  - VBA-262 VSR Primary Class
  - VBA-263 PCT VSR Specialized Class
  - VBA-264 IDES MSC Specialized Class
  - VBA-265 AQRS Specialized Class
  - VBA-266 RVSR/DRO Primary Class
  - VBA-267 RQRS Specialized Class
  - VBA-268 CA Primary Class
  - VBA-316 Special Ops RVSR Class
  - VBA-317 Special Ops VSR Class
  - VBA-318 DRO Specialized Class
  - VBA-369 VSR-Skilled Coach Class
  - VBA-371 Rating-Skilled Coach Class
  - VBA-372 Non-Adjudication-Skilled Coach Class
  - VBA-417 Compensation Service IPC Class

## Compensation Service FY16 NTC Class Assignment Job Aid

| Home Admin                | n                                       |                                                                                                    |
|---------------------------|-----------------------------------------|----------------------------------------------------------------------------------------------------|
| Home Users Performance    | Learning                                | ce System Admin                                                                                            |
| Search: Enter Keywords of | r Command 1.                            | Go>                                                                                                    |
| Items                     | Classes                                 | Search   Add New   😡                                                                                       |
| Scheduled Offerings       | Search > Search Results                 | Saved Searches 🔮                                                                                           |
| Classes                   | Enter a value for each field that you v | want to use to filter your search. Some fields allow you to select from a list of values. You can also add |
| Group Instances           | or remove search chiena to further to   |                                                                                                    |
| Catalogs (2.)             | Case sensitive search:                  | Yes  No Xeta Wath T VEA 202                                                                                |
| Curricula                 | Description:                            | Starts With                                                                                                |
| Requirements              | Domains:                                | Starts With                                                                                                |
| Questionnaire Surveys     | User ID:                                | Starts With 👻                                                                                              |
| Accreditation             | Curricula:                              | Starts With                                                                                                |
| Instructors               | Add/Remove Criteria 😏                   |                                                                                                    |
| Tasks                     |                                         | Search Save As Reset                                                                                       |
|                           |                                         |                                                                                                    |
|                           | Field Chooser 🕤                         | Download Search Results                                                                                    |
|                           | Class ID .                              | Description                                                                                                |
|                           | VBA-262                                 | Compensation Service NTC FY15 VSR Primary Class                                                            |

- 4. Once the initial class record appears in the search results, select the Edit icon.
- 5. Within the main class record, select **Users** from the left-hand menu.
- 6. To add an employee to the class, input the employee's TMS User ID and select **Add**. To add multiple employees, select 'add one or more from list'.
- 7. To remove an employee from the class, mark the 'Remove' check box next to the employee's TMS User ID and select **Apply Changes**.

|                | Edit the Class                          |                                                                                                    |                    |                       |                       |                           |  |  |
|----------------|-----------------------------------------|----------------------------------------------------------------------------------------------------|--------------------|-----------------------|-----------------------|---------------------------|--|--|
|                | Add a User to the Class                 |                                                                                                    |                    |                       |                       |                           |  |  |
|                | Enter User ID or add one or more from I | list.                                                                                                    |                    |                       |                       |                           |  |  |
| Summary        |                                         |                                                                                                    |                    |                       |                       | Add                       |  |  |
| Custom Fields  | Update the Users for the Class          | s                                                                                                    |                    |                       |                       |                           |  |  |
| Offerings      | -                                       |                                                                                                    |                    | Apply Cho             | 00000                 | Posot                     |  |  |
| Register Rules |                                         |                                                                                                    | (                  |                       | anges                 | Reset                     |  |  |
| Users          | Records per Page 10 Page: 1 2           | 3 4 5 «Previous Next» (4                                                                                                    | 107 total records) | Pa                    | age 1<br>Select All / | of 41. Go<br>Deselect All |  |  |
|                | User ID                                 | Name                                                                                                    | Status             |                       |                       | Remove                    |  |  |
| 5.             |                                         | CONTRACTOR OF THE OWNER OF THE OWNER OWNER OF THE OWNER OWNER OWNER OF THE OWNER OWNER OWNER OWNER OWNER OWNER OWNER OWNER OWNER OWNER OWNE OWNER OWNER OWNER OWNE OWNER OWNE OWNER OWNE OWNER OWNER OWNE OWNER OWNER OWNER OWNE OWNER OWNER OWNER OWNER OWNER OWNER OWNER OWNE OWNE OWNER OWNE OWNE OWNE OWNE OWNER OWNE O | <b>~</b>           | Move to Another Class | Comments              |                           |  |  |
| <u> </u>       | 10.0000-000000-000-00                   | ALANI ATTANIAL                                                                                                    | <b>`</b>           | Move to Another Class | Comments              |                           |  |  |
|                | 10.101111111111111111111111111111111111 | ALLER CO. CO.                                                                                                    | ~                  | Move to Another Class | Comments              |                           |  |  |
|                | 4.0044000100000000000000000000000000000 |                                                                                                    | ~                  | Move to Another Class | Comments              |                           |  |  |
|                | ALTONO 101100                           | ALTERATION ALLEY                                                                                                    | ~                  | Move to Another Class | Comments              |                           |  |  |
|                | 10.000.0001000100.000000000000000000000 | 10.111 (0.000) (0.000)<br>(0.000) (0.000)                                                                                                    | ~                  | Move to Another Class | Comments              |                           |  |  |
|                | 181.128.0371.07884.0381                 | ALLER: WELVER.                                                                                                    |                    | Move to Another Class | Comments              |                           |  |  |
|                | deliminate contententities              |                                                                                                    | ~                  | Move to Another Class | Comments              |                           |  |  |

## Section 2: Class Change Scenarios

- Scenario 1: A VSR employee becomes an RVSR. In this situation, the local TMS Admin will need to remove the employee from the VSR Primary class (VBA-262). The appropriate RVSR curricula will be centrally assigned to the employee once he or she completes RVSR Challenge training.
- Scenario 2: A VSR or RVSR moves into a supervisory position and is no longer a production employee. This situation requires the local TMS Admin to remove the employee from the VSR or RVSR Primary class (VBA-262 or VBA-266 respectively), as non-production employees are not part of the target audience for the Compensation Service NTC. The Admin should ensure the appropriate supervisory curricula, such as the 'New Supervisors Soft Skills Training' curriculum, are added to the employee's learning plan. If the employee has moved to a Coach position, add them to the appropriate skilled coach class.
- Scenario 3: A Compensation Service employee accepts a VBA position outside of Compensation Service. In this circumstance, the employee should be removed from all Compensation Service classes. The employee's new required training curricula should be added.

Compensation Service FY16 NTC Class Assignment Job Aid

- Scenario 4: A VSR or RVSR moves to a specialized position or team. In this situation the employee remains in the VSR or RVSR Primary class (VBA-262 or VBA-266 respectively), and should be added to the class created for the specialized position or team (e.g., Special Ops VSR class).
- Scenario 5: An RVSR moves to the VSR position. If the employee will be attending VSR Challenge, the employee will be considered a 'trainee' and should be removed from all NTC-related and One-Time Mandated curriculum in TMS. Once the employee graduates from VSR Challenge, he or she will be centrally added to the appropriate TMS class and will be assigned the appropriate curricula.

For questions regarding this job aid, please contact the VBA Curriculum Support Team at <u>VBACurriculumSupport@Camber.com</u>. For policy-related questions, contact the Compensation Service Training Staff at <u>CPTraining.VBACO@va.gov</u>.